## **Entries for Practical & Theory Exams**

## A Step By Step Guide

Go to <a href="https://www.adelaide.edu.au/ameb/">https://www.adelaide.edu.au/ameb/</a>

1. On the home page, click the Enrol for an exam button

|                   | Australian Mus<br>SA & NT                   | ic Examinations                                                   | Board,                   |
|-------------------|---------------------------------------------|-------------------------------------------------------------------|--------------------------|
|                   | Hore / ameb                                 |                                                                   | <b>→D</b> Login          |
| Home              | Supporting teachers and s                   | ucents at all stages of the AM                                    | EB exam process          |
| What We Offer     | > When enrolling the policies and even info | matics outlined on this site (clong with the surror               | at published cullebuses) |
| Enrol for an Exam | are essential. Need some help getting star  | ed? Vi w this year's <u>Exam dates</u> , then use the <u>Ex</u> . | am checklist.            |
| Resources         | > <b>*</b>                                  |                                                                   |                          |
| Policies          | What we offer                               | Enrol for an exam                                                 | Resources                |
| News              |                                             |                                                                   |                          |
| Events            | About                                       | Policies Ex                                                       | aminer/supervisor access |

Then click on the hyperlink that directs you to SCORE as shown below

| Enrol for an Exam                                                                                                    |                       |
|----------------------------------------------------------------------------------------------------|-----------------------|
| What you need to know for enrolling.                                                                                                    |                       |
| The Exam Checklist below provides an important overview of the steps involved prior to, during and after examination. Parents, teachers and candidates should be directed to this checklist. ( <u>Alternative printable clears</u> ) | an<br><u>hecklist</u> |
| To find out more about syllabuses, subject codes and fees, please refer to what we offer                                                                                                    |                       |
| If you are familiar with the enrolment process and exam information you can jump straight to SCORE.                                                                                                    | )                     |
|                                                                                                    | Expand All            |
| Exam checklist (before, on the day and after)                                                                                                    | ~                     |
| Enrol for an exam                                                                                                    | ^                     |
| Enrol online 🗗 for practical and theory exams via AMEB SCORE.                                                                                                    |                       |

2. If you have purchased exams through Score before (including Online Theory exams), click the **Login** button and login in with your email and password

| Welcome to SCORE! We hope you enjoy       | the new look and extra features. If you ex | perience any problems please contact                                                                                 | t us on 1300 725 709 or online@ameb.edu.au |
|-------------------------------------------|--------------------------------------------|----------------------------------------------------------------------------------------------------|--------------------------------------------|
| S C 😂 R E<br>Your AMEB Enrolment Platform | What's SCORE? ¥                            | FAQs What's ne                                                                                                    | Log in 😭                                   |
|                                           | Ya<br>Qu<br>tt<br>P                        | SC C R<br>bur AMEB enrolment<br>nline theory exams,<br>neory courses, and<br>ractical exams<br>Log in or get started | platform for                               |
|                                           | Log into you                               | r account                                                                                                    |                                            |
| Em                                        | ail or Enrolment key                       |                                                                                                    |                                            |
| Pas                                       | sword or PIN                               | 0                                                                                                    |                                            |
| Forgo                                     | t your password?                           | Log in                                                                                                    |                                            |
|                                           |                                            |                                                                                                    |                                            |
|                                           | New to SCORE? Crea                         | te an account                                                                                                    |                                            |
|                                           |                                            |                                                                                                    |                                            |
|                                           |                                            |                                                                                                    |                                            |

If you have not purchased exams through score before, click on the **Create an account** hyperlink and provide your details.

3. Once logged in, you will be directed to your **Dashboard**. Here you can buy exams, view current and past enrolments, and manage private venues. To buy a practical exam, click **Enrol now**.

| My exams & courses             |                                                  |
|--------------------------------|--------------------------------------------------|
| 😵 Dashboard                    |                                                  |
| 🐼 My enrolments                | Looke like you haven't enrolled in anything yet. |
| Enrol now                      | Let's see if we can help you today.              |
| • My venues                    |                                                  |
| O My scheduler                 | Enrol now                                        |
| My settings                    |                                                  |
| 🖄 My account                   |                                                  |
| SchoolPay                      |                                                  |
| <ul> <li>Contact us</li> </ul> | Important reading                                |
|                                | before you enrol                                 |

4. And then the relevant category (e.g. Practical Music Exam).

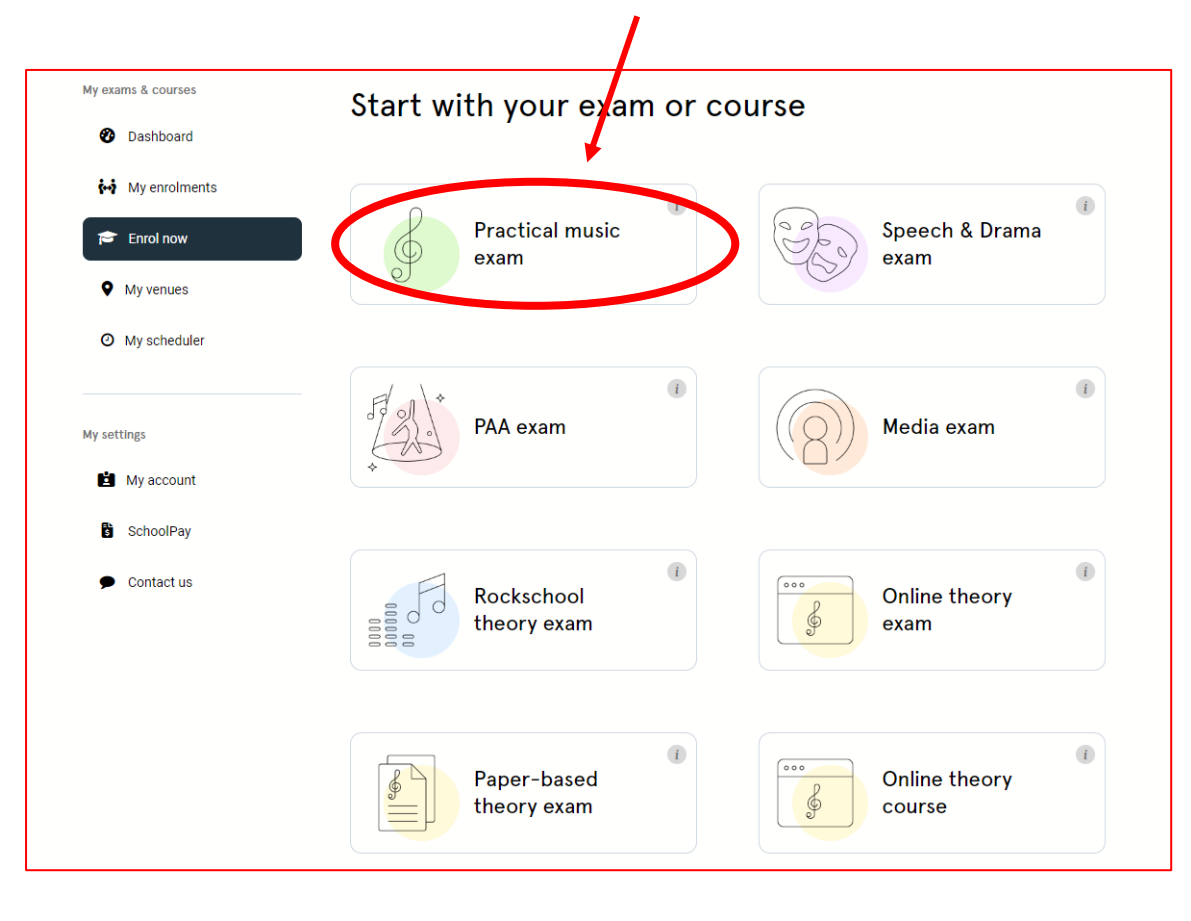

5. Enter all candidate details as shown. You can use the **Find a previous candidate** option to autofill details from a previous enrolment.

| My enrolments                  |                                      |                                                                    |  |
|--------------------------------|--------------------------------------|--------------------------------------------------------------------|--|
| •••                            | L'm in the individual enrolment form | orm District to group enrolment for                                |  |
| 🖻 Enrol now                    |                                      |                                                                    |  |
| My venues                      | Candidate details                    | Candidate details                                                  |  |
| Ø My scheduler                 | Exam details                         | Search for your candidate in previous enrolments                   |  |
|                                | 0                                    | O UniqueID                                                         |  |
| / settings                     | 3 Session selection                  | O Find a previous candidate                                        |  |
| My account                     | -                                    | Enrol a new candidate                                              |  |
| 2 my account                   | Optional requests                    |                                                                    |  |
| SchoolPay                      |                                      | UniqueID (if known)                                                |  |
| <ul> <li>Contact us</li> </ul> | 6 Contact details                    | (First name ' X                                                    |  |
|                                | 6 Enrolment summary                  | Middle name                                                        |  |
|                                |                                      |                                                                    |  |
|                                |                                      | Doe ×                                                              |  |
|                                |                                      |                                                                    |  |
|                                |                                      | Day of birth * Month of birth * Year of birth *                    |  |
|                                |                                      |                                                                    |  |
|                                |                                      | Gender *                                                           |  |
|                                |                                      | mare                                                               |  |
|                                |                                      | AMEB candidate number                                              |  |
|                                |                                      | If you enrolled for an AMEB exam before 2020, you'll have an old   |  |
|                                |                                      | candidate number. If you don't know your number, simply leave this |  |

6. Fill in the Exam details. The **Autofill** option can also be used to copy details from other enrolments.

| My exams & courses                                | Enrol now / Practical Exams        |                                              |                                 |
|---------------------------------------------------|------------------------------------|----------------------------------------------|---------------------------------|
| Ø Dashboard                                       | Practical exam er                  | nrolment                                     |                                 |
| Hy enrolments                                     | L'm in the individual enrolment fo | m                                            | Switch to group enrolment form  |
| My venues                                         | 1 Candidate details                | Exam details                                 | 🖉 Autofill options              |
| O My scheduler                                    | 2 Exam details                     | Search by subject                            | code                            |
| My settings                                       | 3 Session selection                | Adelaide                                     | •                               |
| <ul> <li>My account</li> <li>SchoolPay</li> </ul> | Optional requests                  | Syllabus category *<br>Classical/For Leisure | •                               |
| Contact us                                        | 6 Contact details                  | Strings                                      | •                               |
|                                                   | 6 Enrolment summary                | Violin *                                     | •                               |
|                                                   |                                    | Grade *<br>Grade 3                           | •                               |
|                                                   |                                    | Comprehensive                                | •                               |
|                                                   |                                    | New Syllabus (2022+)                         | •                               |
|                                                   |                                    | You've selected                              |                                 |
|                                                   |                                    | Exam name: Violin (                          | (2022+) (Comprehensive) Grade 3 |
|                                                   |                                    | Subject code: 5213                           |                                 |
|                                                   |                                    |                                              | Back Continue                   |

## 7. Choose from available sessions

| ly exams & courses | Enrol now / Practical Exams          |                                                                                                    |  |  |
|--------------------|--------------------------------------|----------------------------------------------------------------------------------------------------|--|--|
| Dashboard          | Practical exam enrolment             |                                                                                                    |  |  |
| 🙀 My enrolments    | L'm in the individual enrolment form | Switch to group enrolment form                                                                               |  |  |
| 🖻 Enrol now        |                                      |                                                                                                    |  |  |
| My venues          | Candidate details                    | Available sessions                                                                                           |  |  |
| Ø My scheduler     | 2 Exam details                       | View closed exam sessions                                                                                    |  |  |
| ly settings        | 3 Session selection                  | Paper-Based Theory Exams By Request (Private Venues)     O1 Mar - 30 Nov                                     |  |  |
| My account         | Optional requests                    | Closing date: 19 Sep                                                                                         |  |  |
| SchoolPay          | 6 Contact details                    |                                                                                                    |  |  |
|                    | 6 Enrolment summary                  | Can't find a session to enrol in? Contact your local team to see<br>if you can still be fitted in somewhere. |  |  |
|                    |                                      | Are you happy to consider a Private venue for this enrolment?                                                |  |  |
|                    |                                      | ● Yes ○ No                                                                                                   |  |  |
|                    |                                      | Back Continue                                                                                                |  |  |

Please note that exams at the Central Venue may be scheduled any day between Mondays – Saturday inclusive (except Public Holidays). Exams at Private Venues may be held any day.

8. Next, add any other optional requests you may have, if not you can skip to the next stage. The **Autofill** option can also be used to copy details from other enrolments.

| My exams & courses | Enrol now / Practical Exams     |                                                                                                    |
|--------------------|---------------------------------|----------------------------------------------------------------------------------------------------|
| Dashboard          | Practical exam                  | enrolment                                                                                                    |
| ∲∳ My enrolments   | L'm in the individual enrolment | t form Switch to group enrolment form                                                                                                    |
| My venues          | Candidate details               | Optional requests                                                                                                    |
| My scheduler       | 2 Exam details                  | This page is entirely optional and you can skip straight to the<br>last stage of your enrolment. Please note that requests are<br>NOT guaranteed and are subject to timetabling constraints.                                                        |
| My settings        | 3 Session selection             | Continue                                                                                                    |
| My account         | Optional requests               | Scheduling request                                                                                                    |
| Contact us         | 6 Contact details               | Select your request     PM Exam     *                                                                                                    |
|                    | Enrolment summary               | Special needs  Preside require any special assistance? Yes  Please provide more details                                                                                                    |
|                    |                                 | Any supporting documents can be attached at the enrolment summary.<br>Examiner conflict of interests                                                                                                    |
|                    |                                 | If applicable, please note any known Paanmers who may have a potential or<br>perceived conflict of interest for this Candidate, for example recent teachers<br>leg up to 2 years), family members, etc. Maximum of three Examiners may be<br>noted. |
|                    |                                 | Examiner name                                                                                                    |
|                    |                                 | Back Continue                                                                                                    |
|                    |                                 | Dack Continue                                                                                                    |

9. Fill in the Teacher details. If you are the teacher you can select **I am the teacher** and your details will be automatically filled in. Parent/guardian details are optional.

| My exams & courses | Enrol now / Practical Exams         |                                            |
|--------------------|-------------------------------------|--------------------------------------------|
| ny comis a comis a |                                     |                                            |
| 🕐 Dashboard        | Practical exam er                   | nrolment                                   |
| 🙀 My enrolments    | L'm in the individual enrolment for | rm Switch to group an offerer              |
| 🖻 Enrol now        | -                                   |                                            |
| • My venues        | Candidate details                   | Please provide these really helpful        |
| Ø My scheduler     | 2 Exam details                      | Parent/guardian details Parent details     |
| My settings        | 3 Session selection                 | I am the parent/guardian of this candidate |
| 🖆 My account       | Optional requests                   | Parent/guardian first name                 |
| Contact us         | 6 Contact details                   | Parent/guardian surname                    |
|                    | Enrolment summary                   | Parent/guardian email                      |
|                    |                                     | Parent/guardian contact (mobile preferred) |
|                    |                                     | Teacher details 🛃 Autofill teacher details |
|                    |                                     | I am the teacher of this candidate         |
|                    |                                     | Teacher first name *                       |
|                    |                                     | Teacher surname *                          |
|                    |                                     | Teacher email *                            |
|                    |                                     | Teacher contact (mobile preferred) *       |
|                    |                                     | Back Continue                              |

*10.* If you have more candidates, click **Add to cart and enrol another candidate**, or if you are finished, just **Add to cart**.

| My exams & courses                                | Enrol now / Practical Exams          |                                                                                  |
|---------------------------------------------------|--------------------------------------|----------------------------------------------------------------------------------|
| Dashboard                                         | Practical exam enrolment             |                                                                                  |
| 🙀 My enrolments                                   | L'm in the individual enrolment form |                                                                                  |
| 🖻 Enrol now                                       |                                      |                                                                                  |
| • My venues                                       | Candidate details                    | Enrolment summary                                                                |
| Ø My scheduler                                    | 2 Exam details                       | First name: John<br>Middle name:                                                 |
| My settings                                       | Session selection                    | Last name: Doe                                                                   |
| My account                                        | Optional requests                    | Gender: Male                                                                     |
| <ul> <li>SchoolPay</li> <li>Contact us</li> </ul> | 6 Contact details                    | Exam: Associate Teacher of Music (ATMu:A) (Section II: Folio) Subject code: 0129 |
|                                                   | 6 Enrolment summary                  | Exam price: \$159                                                                |
|                                                   |                                      | Do you have an attachment or link to add to this enrolment?                      |
|                                                   |                                      | File                                                                             |
|                                                   |                                      | ◯ Link                                                                           |
|                                                   |                                      | Select file to upload                                                            |
|                                                   |                                      | Back Acd to cart                                                                 |
|                                                   |                                      |                                                                                  |
|                                                   |                                      | Add to cart and enrol another candidate                                          |

11. You can access your **Cart** at any time through the icon in the top-right corner. Here you can **Remove** or **Edit** your entries before payment and/or enrol more candidates. To pay click **Checkout**. \*Note\* Entries are not considered submitted until payment has been made. Please make sure you have paid before the closing date of the session for which you wish to enter.

| •••• A     | ssociate Teacher of Music (ATMusA)    | \$159.00 ×              | Total          | \$159.00 |
|------------|---------------------------------------|-------------------------|----------------|----------|
|            | Section II: Folio)<br>hn Doe \$159.00 | $\overline{\mathbf{D}}$ | Grand total    | \$159.00 |
| Enrol more | e candidates                          |                         | Add promo code | +        |
|            |                                       |                         | Add PO number  | +        |
|            |                                       |                         |                | Checkout |
|            |                                       |                         |                |          |

12. Payment at the Checkout can be made securely using your credit/debit card, or PayPal account.

| is can not be accepted.    |                                                                                      |
|----------------------------|--------------------------------------------------------------------------------------|
|                            |                                                                                      |
|                            |                                                                                      |
| Security code              |                                                                                      |
| Total payment amount: \$15 | 9.00                                                                                 |
| Pay no                     | ow                                                                                   |
|                            |                                                                                      |
|                            | Is can not be accepted.           Security code           Total payment amount: \$15 |

13. Once paid, you will receive a confirmation screen as well as a confirmation email. You can view your enrolment by clicking on **my enrolments** in the menu on the left. Then click on Enrolments under your Practical Exams.

| My exams & courses | My enrolments                                    |                 |                      |                 |
|--------------------|--------------------------------------------------|-----------------|----------------------|-----------------|
| 🕐 Dashboard        |                                                  |                 |                      |                 |
| रुषे My enrolments | ₹                                                | 9<br>Enrolments |                      | 2<br>Enrolments |
| Enrol now          | *                                                |                 |                      |                 |
| • My venues        | Practical Exams                                  |                 | Online Theory Exa    | ms              |
| My scheduler       | 0 Active                                         |                 | 1 Active             |                 |
|                    | <ul> <li>0 Pending result</li> </ul>             |                 | 0 Assessed 0 Expired |                 |
| My settings        | <ul><li>0 Assessed</li><li>8 Cancelled</li></ul> |                 | 1 Cancelled          |                 |
| My account         |                                                  |                 |                      |                 |
| SchoolPay          |                                                  |                 |                      |                 |
| Contact us         |                                                  |                 |                      |                 |

14. By pressing the **Action** button next to your enrolment, you can view the Candidate information. You can also update some candidate details up until the closing date of the session. \**Note*\* *Any changes to Syllabus or Grade must be made before the closing date by contacting the State Office directly.* 

| My exams & courses | My enrolments / Practica | My enrolments / Practical Exams                         |                 |          |  |  |  |
|--------------------|--------------------------|---------------------------------------------------------|-----------------|----------|--|--|--|
| 🕐 Dashboard        | Practical ex             | (25) xam enrolments                                     |                 |          |  |  |  |
| 🙀 My enrolments    | Enrolment key            | Candidate name                                          | Exam da         | te       |  |  |  |
| Enrol now          |                          |                                                         | Corolment statu |          |  |  |  |
| • My venues        | Exam status              | Enrolment year                                          | All             | × •      |  |  |  |
| O My scheduler     |                          |                                                         |                 | Q Filter |  |  |  |
|                    |                          |                                                         |                 |          |  |  |  |
| My settings        |                          | Exam information                                        | Status          | Action   |  |  |  |
| My account         |                          | Piano (Comprehensive) Grade 2<br>Subject code: 9942     | Assessed        | Action • |  |  |  |
| SchoolPay          |                          | Piano (Comprehensive) Preliminary<br>Subject code: 9940 | Assessed        | Action - |  |  |  |
|                    |                          |                                                         |                 |          |  |  |  |
|                    |                          | Piano (Repertoire) Grade 2<br>Subject code: 6202        | Assessed        | Action - |  |  |  |
|                    |                          | Piano (Comprehensive) Preliminary<br>Subject code: 9940 | Assessed        | Action - |  |  |  |
|                    |                          | Piano (Comprehensive) Preliminary<br>Subject code: 9940 | Assessed        | Action - |  |  |  |
|                    |                          | Piano (Comprehensive) Preliminary<br>Subject code: 9940 | Active          | Action • |  |  |  |

You have now successfully entered your student(s). Relax (or get practising!) and, once your exams have been scheduled, you will be notified and the confirmation of time/date and venue will be available in **My Enrolments**.